# Alignment User Interface (UI)

# Contents

| 1        | Prej | paration                  | 1 |
|----------|------|---------------------------|---|
| <b>2</b> | UI   | Usage                     | 1 |
|          | 2.1  | Input Files               | 1 |
|          | 2.2  | Main Window               | 1 |
|          | 2.3  | Button Actions            | 1 |
|          | 2.4  | Matching Lines and Labels | 2 |
|          | 2.5  | Keyboard Actions          | 3 |
|          | 2.6  | Sound Playback            | 3 |

# 1 Preparation

To use the alignment user interface (UI), the following programs are necessary to be installed:

- Qt https://www.qt.io
- Finale http://www.finalemusic.com

To use the UI, please compile the Qt file with the Qt Creator. You will have AlignmentUI.app or AlignmentUI.exe, etc. depending on your computer environment.

# 2 UI Usage

## 2.1 Input Files

Two files are used as inputs to the UI.

Match file The file extension is '\_match.txt'. This file describes the alignment result. For each performed note, an ID of the corresponding note in the score is indicated.

Score fmt3x file The file extension is '\_fmt3x.txt'. This file is obtained from a musicXML file and describes the score information.

## 2.2 Main Window

When input files are set, the main window looks as in Fig. 1 The upper staffs indicate the score information and the lower staffs indicate the performance information.

## 2.3 Button Actions

File manipulations are mainly done by button actions. For playing back the input data, please see Sec. 2.6.

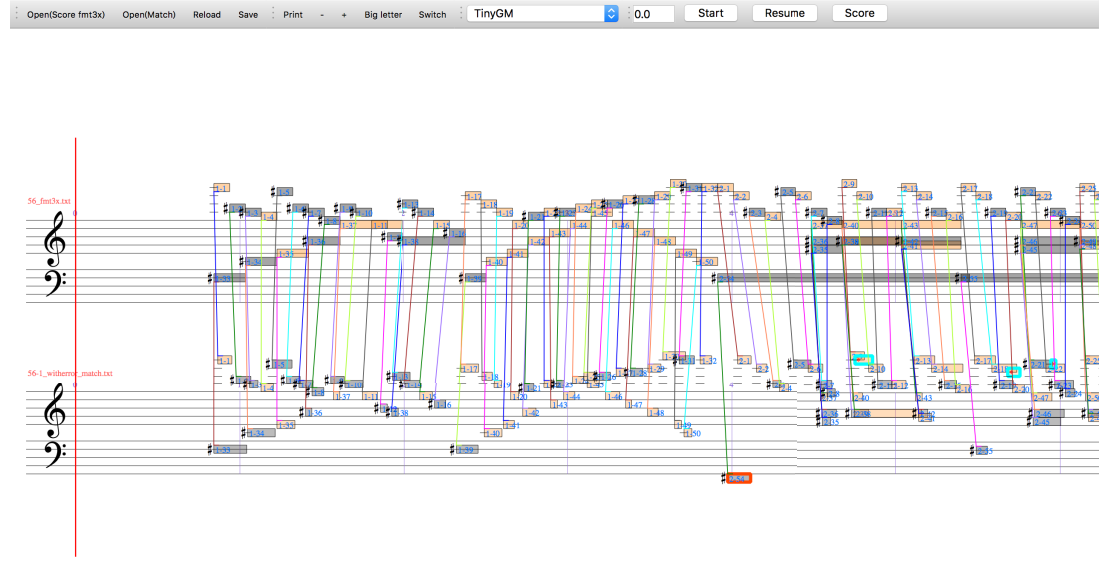

Figure 1: Main window.

**Open file** The input files, a score fmt3x file (e.g. YY\_fmt3x.txt) and a match file (e.g. XX\_match.txt), can be opened by pushing 'Open(Score fmt3x)' and 'Open(Match)' and selecting files.

**Remark** The fmt3x file and the match file should be opened in this order.

**Reload the match file** When you want to update the match file after editing it with another editor etc., push the 'Reload' button. If the file name changes, open it with 'Open(Match)' button.

Save the match file To save the corrected result of alignment to a match file, push 'Save' button.

Save the current screen to a PDF Push the 'Print' button.

**Enlarge or shrink the time axis.** Push '+' or '-' button to enlarge or shrink the time axis.

#### 2.4 Matching Lines and Labels

The alignment UI displays the matching lines and labels and the performance errors (Fig. 2).

- **Correct note** A performed note without errors is displayed with the corresponding note ID and a matching line.
- **Pitch error** A performed note with an erroneous pitch is displayed with a red bold box.
- Extra note Displayed with a cyan bold box.
- Missing note Displayed with a pink bold box.

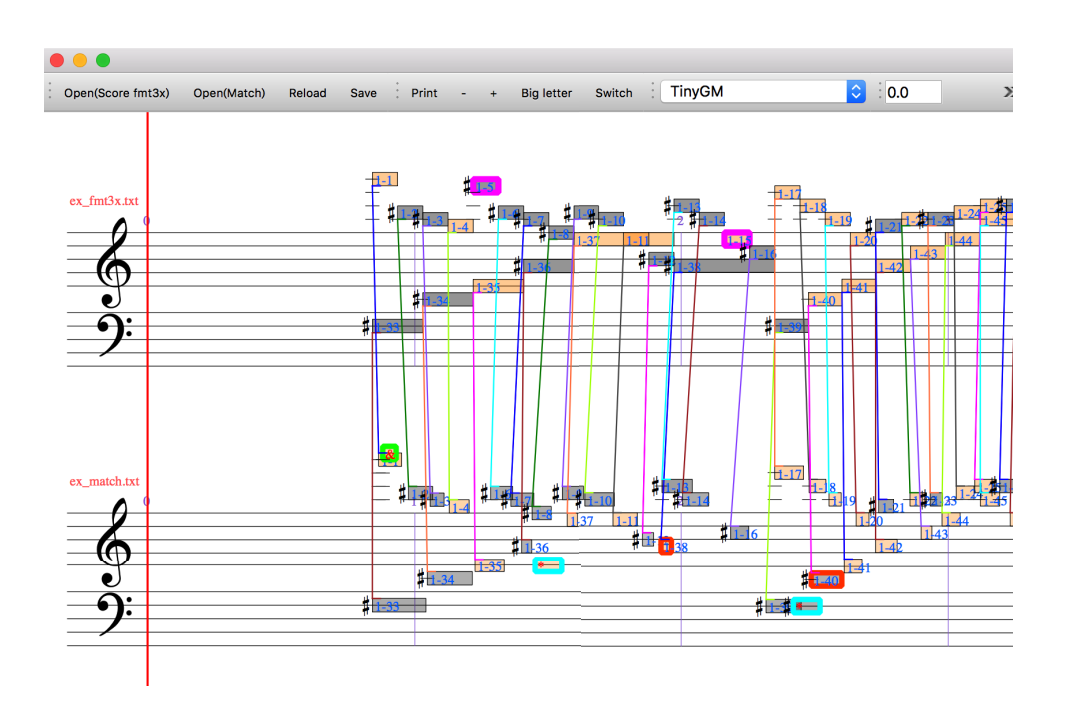

Figure 2: Examples of performance errors.

## 2.5 Keyboard Actions

Manipulations related to examining and correcting alignment results are mainly done with the keyboard and the mouse.

**Updating the matching lines** The matching lines are *not* automatically updated when you correct them. To update, use 'Command+S' to save the matching file.

**Stress particular note** If a performed note is clicked, the note and its matching line are stressed. If 'Tab' or 'Shift+Tab' is pushed afterwards, the note just after or just before the current stressed note will be stressed.

**Edit the matching information** If the label of a performed note is clicked, the text will be editable.

Save the match file The match file will be saved by 'Command+S'.

Enlarge or shrink the display This can be done by 'Shift+<' or 'Shift+>'.

**Correcting an oblique matching line** In case you want to correct an oblique matching line, select the performed note and then push 'Command+D'.

## 2.6 Sound Playback

The score notes and performance notes can be played back. To use this function, you need to choose a MIDI sound source with the bar at the upper centre of the main window.